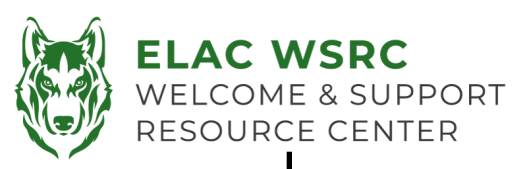

## 学生账户密码重置

- 1. 打开学生账户网址: <u>https://mycollege.laccd.edu</u>
- 2. 用户名是学生ID号码。
- 3. 输入你的初始密码:
- 4. 如果无法看清上面的密码,请看背面的初始密码的格式
- 请注意如果系统显示: <u>以 "escsso\Student ID" 或</u> "escsso\SAP ID" 的方式输入你的账户时 意味着:
  - a) 如果你输入你的用户名和初始密码正确,请根据右 边的要求设置你的新密码

**请注意**: 学生需要使用带有谷歌浏览器的电脑或者笔记本。

## 设置新密码要求

- 1. 新密码必须满足以下要求:
  - 新密码不能包含你的个人信息,比如说你的名字, 你的学生ID 号码,以及你的生日。
  - II. 至少包含14位字符
  - Ⅲ. 至少包含1位大写字母
  - IV. 至少包含1位小写字母
  - V. 至少包含1个数字
  - VI. 至少包含1个符号(!, @, #, \$或%)
- 2. 如果你的新密码设置成功,页面会显示"回到登录页面"。
- 密码设置成功后,你可以用你的学生ID号码和你设置的新密 码登录你的学生账户。

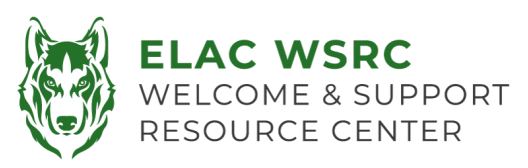

## 初始密码格式

- ◆ 初始密码格式如下:
  - ◆ 你的名字的首字母大写+你的姓氏的首字母大写
    +你生日的月份(首字母大写且拼出整个单词)
    +你生日的日期(数字)+ @LACCD!
  - ◆ 例如: Example:
    - ◆ 你的名字叫<u>李华(Hua Li),生日是七</u>
      月四号(July 04),则你的初始密码将会
      是HLJuly04@LACCD!

## 请注意:

当你设置新密码的时候,您需要将你的初始密码输入在"旧密码"的位置。(如右边红色字符所在位置)

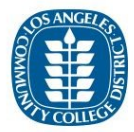

Update Password

| Your p                                 | assword expire                                                           | ed, please u   | update.    |          |      |   |
|----------------------------------------|--------------------------------------------------------------------------|----------------|------------|----------|------|---|
| t can                                  | not be a part o                                                          | f your nam     | ne, email, | userid   | or 3 |   |
| prior                                  | asswords.                                                                |                |            |          |      |   |
| Conta                                  | ins at least 14                                                          | characters     | and all fo | our of t | he   |   |
| follow                                 | ing:                                                                     |                |            |          |      |   |
| • 1                                    | ppercase lette                                                           | rs [A-Z]       |            |          |      |   |
| • L                                    | owercase letter                                                          | rs [a-z]       |            |          |      |   |
| • 1                                    | lumber [0-9]                                                             |                |            |          |      |   |
| • S                                    | pecial characte                                                          | r [@,!, \$, #, | . %]       |          |      |   |
|                                        |                                                                          |                |            |          |      |   |
| Enters                                 | our user ID in th                                                        | e format "er   | coso) Stud | ent ID"  | or   |   |
| "escss                                 | SAP ID".                                                                 | e format es    | 5100       | ient ID  | 01   |   |
|                                        |                                                                          |                |            |          |      |   |
|                                        |                                                                          |                |            |          |      |   |
| escsse                                 | \881234567                                                               |                |            |          |      |   |
| escss                                  | 0\881234567                                                              |                |            |          |      |   |
| escssi                                 | 0\881234567<br><b>Jy04@LAC</b>                                           | CD!            |            |          |      | 7 |
| escssi                                 | ⊳\881234567<br><b>JIYO4@LAC</b>                                          | CD!            |            |          |      |   |
| escsso<br>JDJ<br>New J                 | 0\881234567<br>11y04@LAC                                                 | :CD!           |            |          |      |   |
| escsso<br>JDJ<br>New J                 | 0\881234567<br><b>uly04@LAC</b><br>Dassword                              | CD!            |            |          |      |   |
| escsso<br>JDJ<br>New J<br>Confi        | 0\881234567<br>JIYO4@LAC<br>Dassword<br>m new passwor                    | C <b>D!</b>    |            |          |      |   |
| escsso<br>JDJ<br>New j<br>Confi        | N881234567<br>JIYO4@LAC<br>Dassword<br>m new passwor                     | c <b>D!</b>    |            |          |      |   |
| escsso<br>JDJ<br>New J<br>Confi        | 0\881234567<br><b>JJyO4@LAC</b><br>Dassword<br>m new passwor             | c <b>D!</b>    |            |          |      |   |
| escsso<br>JDJ<br>New j<br>Confi        | N881234567                                                               | c <b>D!</b>    |            |          |      |   |
| escsso<br>JDJ<br>New J<br>Confi        | (881234567<br>Ily04@LAC<br>assword<br>m new passwor<br>pmit Can          | cel            |            |          |      |   |
| escsso<br>JDJ<br>New J<br>Confii<br>Su | al <b>y04@LAC</b><br>assword<br>m new passwor<br>can                     | d              |            |          |      |   |
| escsso<br>JDJ<br>New J<br>Confii<br>Su | (881234567<br><b>Jly04@LAC</b><br>bassword<br>m new passwor<br>pomit Can | d<br>cel       |            |          |      |   |
| escsso<br>JDJ<br>New J<br>Confii<br>Su | N881234567                                                               | cel            |            |          |      |   |
| escsso<br>JDJ<br>New J<br>Confii<br>Su | N881234567                                                               | cel            |            |          |      |   |
| escsso<br>JDJ<br>New J<br>Confii<br>Su | N881234567                                                               | cel            |            |          |      |   |